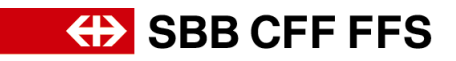

## Enregistrer un nouvel utilisateur dans le compte de l'entreprise

(concerne l'administrateur du compte) Connectez-vous à votre <u>compte Ariba</u> et cliquez sur vos initiales. Cliquez ensuite sur Paramètres > Utilisateurs > Gérer les utilisateurs.

|                                    | 🛡 0 0 酬                               |
|------------------------------------|---------------------------------------|
|                                    | Max Muster<br>Testlieferant, l@sbb.ch |
| ↔ S                                | Mon Compte                            |
|                                    | Associer Les ID Des Utilisateurs      |
| A particiné                        | Contacter L'administrateur            |
| PARAMÈTRES DU COMPTE               | Testlieferant                         |
| Utilisateurs                       | Profil De La Société                  |
| Notifications                      | Paramètres >                          |
| PARAMÈTRES SOURCING & CONTRACTS    | Déconnexion                           |
| Notifications Sourcing & Contracts |                                       |
| Destr                              | ±                                     |

Avec le signe plus en bas à droite, vous pouvez ajouter un nouvel utilisateur.

| Paramètres du compte                                                                                                    |                             |                                     | E                               | inregistrer | Fermer  |
|----------------------------------------------------------------------------------------------------|-----------------------------|-------------------------------------|---------------------------------|-------------|---------|
| Utilisateurs Notifications Abonnements aux applications Inscription du compte                                                                                    |                             |                                     |                                 |             |         |
| Gérer les rôles Gérer les utilisateurs Gérer l'authentification utilisateur Plus.                                                                                | <i>a</i>                    |                                     |                                 |             |         |
| Utilisateurs (1)                                                                                                    |                             |                                     |                                 |             |         |
| Filtre         Ublisateurs (vous ne pouvez effectuer une recherche que sur un attribut à la fois)         Nom d'utilisateur         Lentrer un nom d'utilisateur |                             |                                     |                                 |             |         |
| Appliquer Réinitialiser                                                                                                    |                             |                                     | 21                              |             | -       |
| Nom d'utilisateur Adresse e-mail Prénom                                                                                                    | Nom Contact Ariba Discovery | Rôle affecté                        | Profils d'autorisation affectés | Accès AN A  | actions |
| Sbb.ch i@sbb.ch Max                                                                                                    | Muster Non                  | SOURCING_SUPPLIER_MASTERACCOUNT, +2 |                                 | Oui         |         |
|                                                                                                    |                             |                                     |                                 |             |         |
|                                                                                                    |                             |                                     | E                               | inregistrer | Fermer  |

Définissez le nom d'utilisateur, l'adresse e-mail, le prénom et le nom de famille du nouvel utilisateur.

Ensuite, vous devez encore créer un rôle, car chaque utilisateur doit disposer d'un rôle.

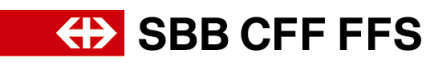

| Créer un utilisateur                                                                                                    | Terminer Annuter                                                                                                    |  |  |  |  |
|----------------------------------------------------------------------------------------------------|----------------------------------------------------------------------------------------------------|--|--|--|--|
| Créez un compte utilisateur, affectez un rôle et si nécessaire,<br>après leur enregistrement. Toutefois, vous pouvez modifier les                                                                                                    | affectez-le à une unité commerciale. Ariba enverra par e-mail un mot de passe temporaire à l'adresse indiquée dans le compte utilisateur. Les informations sur le compte entrées ici ne seront pas modifiables<br>a affectations de rôle à tout moment. |  |  |  |  |
| Informations sur le nouvel utilisateur                                                                                                    |                                                                                                    |  |  |  |  |
|                                                                                                    | Nom d'utilisateur :* Testlieferant@sbb.ch                                                                                                    |  |  |  |  |
|                                                                                                    | Adresse e-mail :*                                                                                                    |  |  |  |  |
|                                                                                                    | Prénom :*                                                                                                    |  |  |  |  |
|                                                                                                    | Nom :*                                                                                                    |  |  |  |  |
| N° de                                                                                                    | Ne pas autoriser l'utilisateur à réenvoyer des factures vers le compte de l'acheteur  Accès limité Pays Zove Numéro e tél. professionnel : CHE 41 v                                                                                                    |  |  |  |  |
| Nom                                                                                                    | Description                                                                                                    |  |  |  |  |
|                                                                                                    | Aucun élément                                                                                                    |  |  |  |  |
| Vous n'avez configuré aucun rôle. Vous devez créer des rôles avant de créer des sous-comptes.     Créer un rôle     Tris salissant ces données personnelles, vous reconnaissez que vous êtes habilité à autoriser le transfert de ces données personnelles à Ariba pour traitement dans les systèmes Ariba (hébergés dans différents centres de données dans le monde) conformément à la Déclaration de confidentialité de SAP Business Network, à l'accord de service entre votre société et Ariba et aux lois applicables, et que toutes données personnelles provenant de citoyens russes ont été stockées par votre organisation dans un référentiel distinct situé en Russie, le cas écheant. |                                                                                                    |  |  |  |  |
|                                                                                                    | Terminer Annuler                                                                                                    |  |  |  |  |

## Donnez un nom au nouveau rôle et affectez-lui les autorisations souhaitées.

| Créer u                                    | n rôle                                                                     | Enregister Annuler                                                                                                    |  |  |  |  |
|--------------------------------------------|----------------------------------------------------------------------------|----------------------------------------------------------------------------------------------------|--|--|--|--|
| <ul> <li>Indique</li> </ul>                | un champ obligatoire                                                       |                                                                                                    |  |  |  |  |
| Informa                                    | tions sur le nouvea                                                        | u rôle                                                                                                    |  |  |  |  |
|                                            | Desc                                                                       | Nom : Suppléant                                                                                                    |  |  |  |  |
| Droits d<br>Chaque rôle (<br>Mettez à nive | 'accès<br>doit comporter au moins un dro<br>au votre compte Standard Aribo | it d'accés.<br>In Metwork vers un compte Enterprise pour activer tous les droits d'accés.                                                                                                    |  |  |  |  |
|                                            | Droit d'accès                                                              | Description                                                                                                    |  |  |  |  |
| $\checkmark$                               | Administration des<br>contacts                                             | Gérer les informations relatives aux personnes à contacter pour le compte                                                                                                    |  |  |  |  |
| $\checkmark$                               | Informations sur la<br>société                                             | Consulter et mettre à jour les informations du profil de la société                                                                                                    |  |  |  |  |
| $\checkmark$                               | Accès Inscription ID                                                       | Inscrire des identifiants uniques, comme des domaines de messagerie                                                                                                    |  |  |  |  |
|                                            | Accès à Propositions                                                       | Affichez les événements Ariba Sourcing, les contrats Ariba Contract Management, ainsi que les documents et les tàches concernant votre organisation. Ce droit d'accès permet d'accèder aux<br>documents Propositions et Contrats. Les utilisateurs doivent avoir été approuvés par les acheteurs Ariba Sourcing avant de pouvoir consulter des tàches ou des événements, ou y participer. |  |  |  |  |

## Le nouvel utilisateur apparaît désormais à l'écran sous «Gérer les utilisateurs».

| Paramètres du compte                                                                                                    |                                       |                    |                         |                                     |                                 |                | Enregistrer | Fermer    |
|----------------------------------------------------------------------------------------------------|---------------------------------------|--------------------|-------------------------|-------------------------------------|---------------------------------|----------------|-------------|-----------|
| Relations clients Utilisateurs Notifications                                                                                                    | Abonnements aux applications          | Inscription du cor | npte                    |                                     |                                 |                |             |           |
| Gèrer les rôles Gèrer les utilisateurs Gère                                                                                                    | er l'authentification utilisateur     | Plus+              |                         |                                     |                                 |                |             |           |
| Utilisateurs (2)                                                                                                    |                                       |                    |                         |                                     |                                 |                |             |           |
| Activer Lafficcation de commandes aux utilisateurs des Filtre Utilisers Utilisers Nom d'utilisateur      Enteur un nom d'utilisateur      Appliquer     Reinstatiser | oosant d'un accès limité à Arba Netwo | rk ⊙<br>+          |                         |                                     |                                 |                | +           | ⊡ ≖       |
| Nom d'utilisateur A                                                                                                    | idresse e-mail                        | Prénom Norr        | Contact Ariba Discovery | Rôle affecté                        | Profils d'autorisation affectés | Client affecté | Accès AN    | Actions   |
| @sbb.ch                                                                                                    | .@sbb.ch                              | Max Mus            | ter Non                 | SOURCING_SUPPLIER_MASTERACCOUNT, +5 |                                 | Tout(0)        | Oui         |           |
| Testlieferant@sbb.ch                                                                                                    | @sbb.ch                               | Franz Müll         | er Non                  | Suppléant                           |                                 | Tout(0)        | Oui         | Actions 🔻 |
| Ajouter à la liste de contacts Suppr                                                                                                    | imer de la liste de contacts          |                    |                         |                                     |                                 |                |             |           |
|                                                                                                    |                                       |                    |                         |                                     |                                 |                | Enregistrer | Fermer    |

## SBB CFF FFS

L'utilisateur ajouté par l'administrateur reçoit un courriel avec le nom d'utilisateur et un deuxième courriel avec un mot de passe initial.

(concerne les nouveaux utilisateurs) Les données de connexion figurant dans le courriel vous permettent de vous connecter et de changer ensuite le mot de passe.

| SAP Ariba 📈                                                                                                    |
|----------------------------------------------------------------------------------------------------|
| À l'attention de Franz Müller.                                                                                                    |
| Ce message contient des informations importantes sur votre nouveau compte utilisateur Ariba.<br>Vous pouves à présent accéder au compte Ariba de votre société (DD AV : ) avec le nom d'utilisateur suivant :<br>Nom d'utilisateur : <u>Testileforant@ebb.cb</u>                                                                                                    |
|                                                                                                    |
| Important : Votre nom d'utilisateur fait partie des informations de connexion de votre compte utilisateur Arba et doit rester confidentiel.                                                                                                    |
| Pour des raisons de sécurité, le mot de passe temporaire permettant de vous connecter à vetre compte utilisateur Ariba vous a été envoyé dans un autre e-mail.                                                                                                    |
| Cliques sur le lien suivant et connectes-vous à votre compte à l'aide de votre nom d'utilisateur et de votre mot de passe temporaire. Vous devvez fournir un nouveau mot de passe et définir vos question et réponse secrètes, qui permettent de vous identifier de manière unique si vous devez réinitialiser le mot de passe.                                                                                                    |
| https://service.arkha.com/Supplier.arv/sel/pr2napeArkha                                                                                                    |
| <ul> <li>Connectes-vous à votre compte à l'aide de votre nom d'utilizateur et de votre mot de passe tempornire.</li> <li>Entres le mot de passe temporiaire dans le champ Mot de passe actuel.</li> <li>Entres votre nouveau mot de passe.</li> <li>Confirmer votre nouveau mot de passe.</li> <li>Choluisse une question servite, puis salisse votre réponse servite.</li> <li>Choluisse une question servite, puis salisse votre réponse servite.</li> <li>Choluis sur Enregistrer, puis sur Terminer.</li> </ul> |
| Pour toute question, contactes l'administrateur de compte.                                                                                                    |
|                                                                                                    |
| SAP Ariba ∧                                                                                                    |
| À l'attention de Franz Müller,                                                                                                    |
| Ce message contient des informations importantes sur le nouveau compte utilisateur associé au compte Ariba de votre société ( ).                                                                                                    |
| Votre mot de passe temporaire pour accéder à votre nouveau compte utilisateur est le suivant :                                                                                                    |
| Mot de passe temporaire :                                                                                                    |
| Pour des raisons de sécurité, votre nom d'utilisateur vous a été envoyé dans un autre e-mail, qui comporte également des instructions pour vous connecter à votre nouveau compte utilisateur Ariba.                                                                                                    |
| Pour toute question, contactez l'administrateur de votre compte.                                                                                                    |

| Sécurité du compte                                                |                                                                                                    |
|-------------------------------------------------------------------|----------------------------------------------------------------------------------------------------|
| <ul> <li>Indique un champ obligatoire</li> </ul>                  |                                                                                                    |
| Entrez votre mot de passe                                         |                                                                                                    |
| Vous devez changer votre mot de passe. Pour changer de mot de pas | ise, saisissez l'actuel, puis entrez le nouveau. Vous ne pouvez pas utiliser vos 6 derniers mots de passe. |
| Mot de passe actuel :=                                            | 1                                                                                                    |
| Nouveau mot de passe : "                                          | •                                                                                                    |
| Confirmer le mot de passe :=                                      |                                                                                                    |
|                                                                   | Mot de passe oublié ? Cliquez ici                                                                          |
|                                                                   |                                                                                                    |
|                                                                   | Soumettre                                                                                                  |